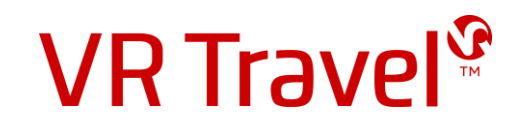

## Quick-guide til VR Travel online booking CYTRIC

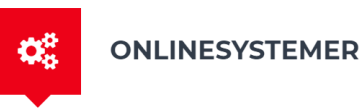

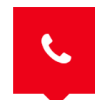

24-TIMERS DANSK SUPPORT

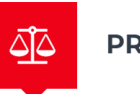

PRISTJEK

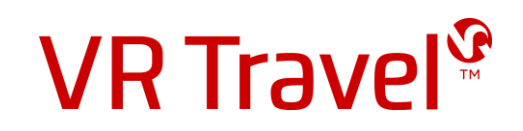

#### Log ind på VR Travel's online booking system Amadeus Cytric

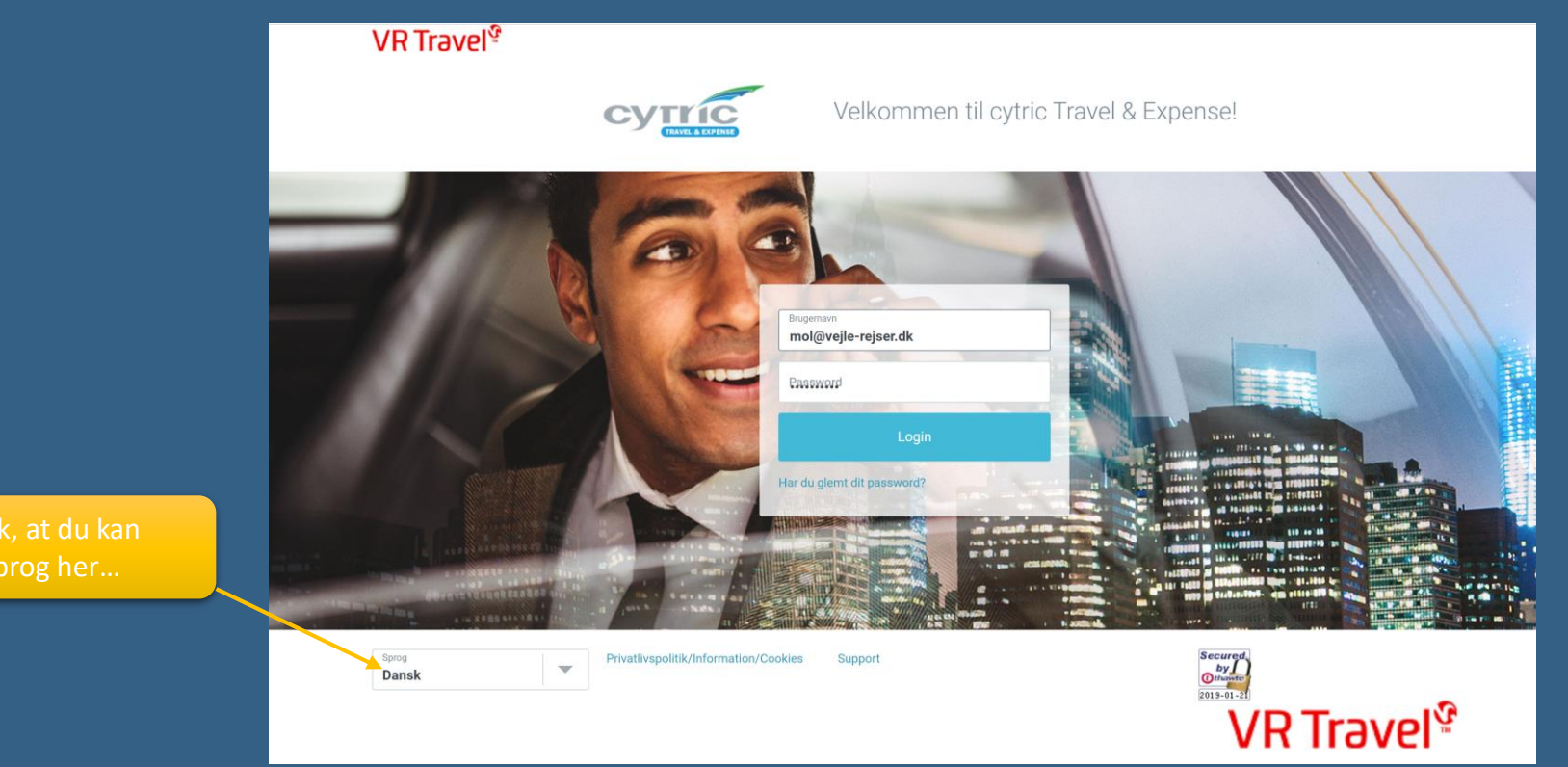

Link til systemet, brugernavn og password kan du bestille hos *support@vejle-rejser.dk* 

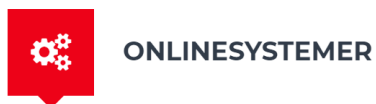

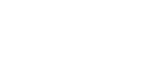

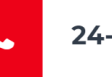

24-TIMERS DANSK SUPPORT

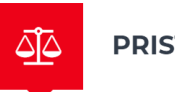

PRISTJEK

**VR Travel**<sup>©</sup>

#### Din personlige rejseportal

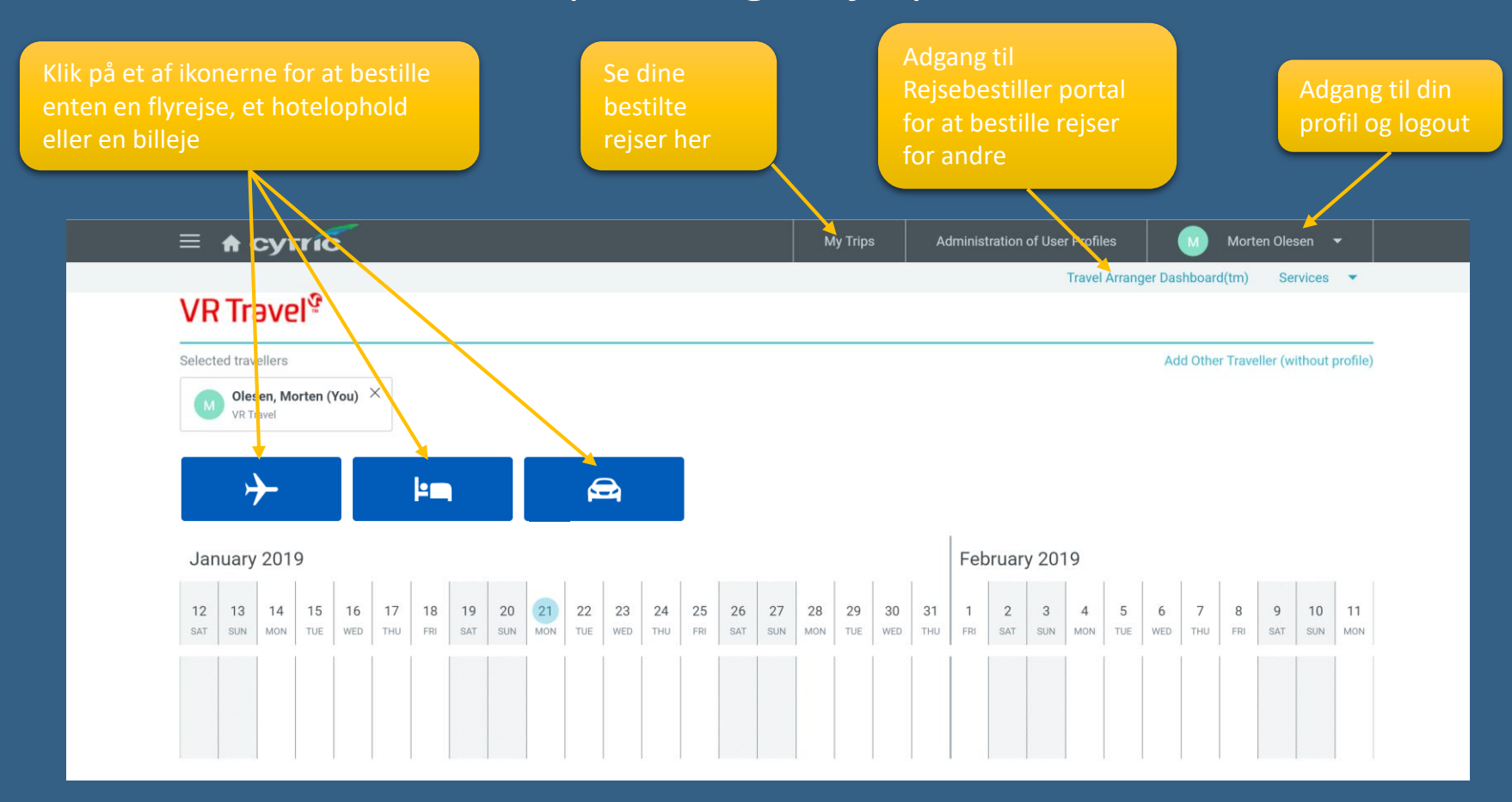

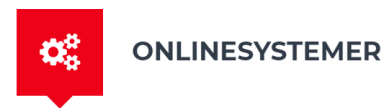

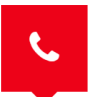

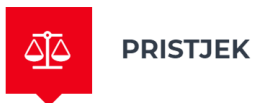

**VR Travel** 

#### Rejsebestillerportalen

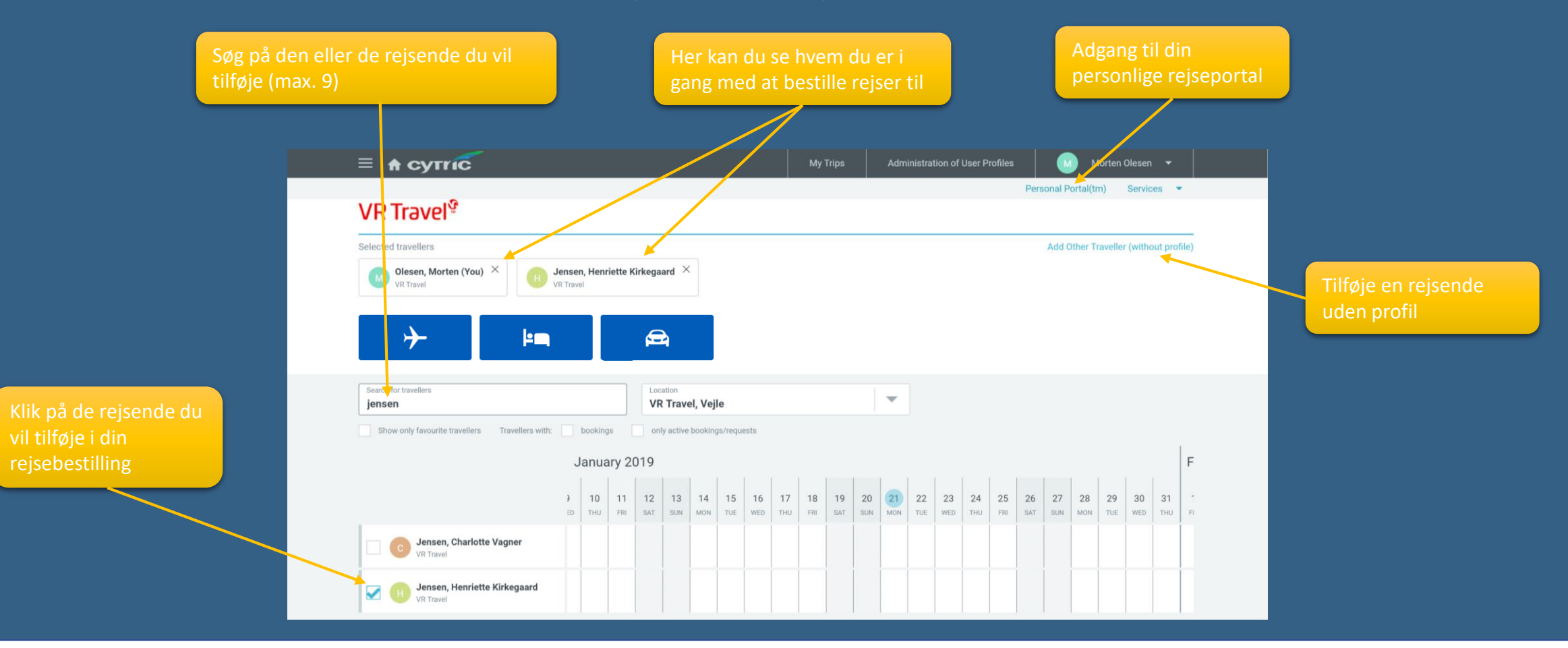

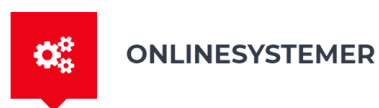

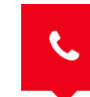

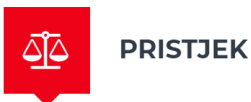

**VR Travel**<sup>©</sup>

#### Bestille en flyrejse

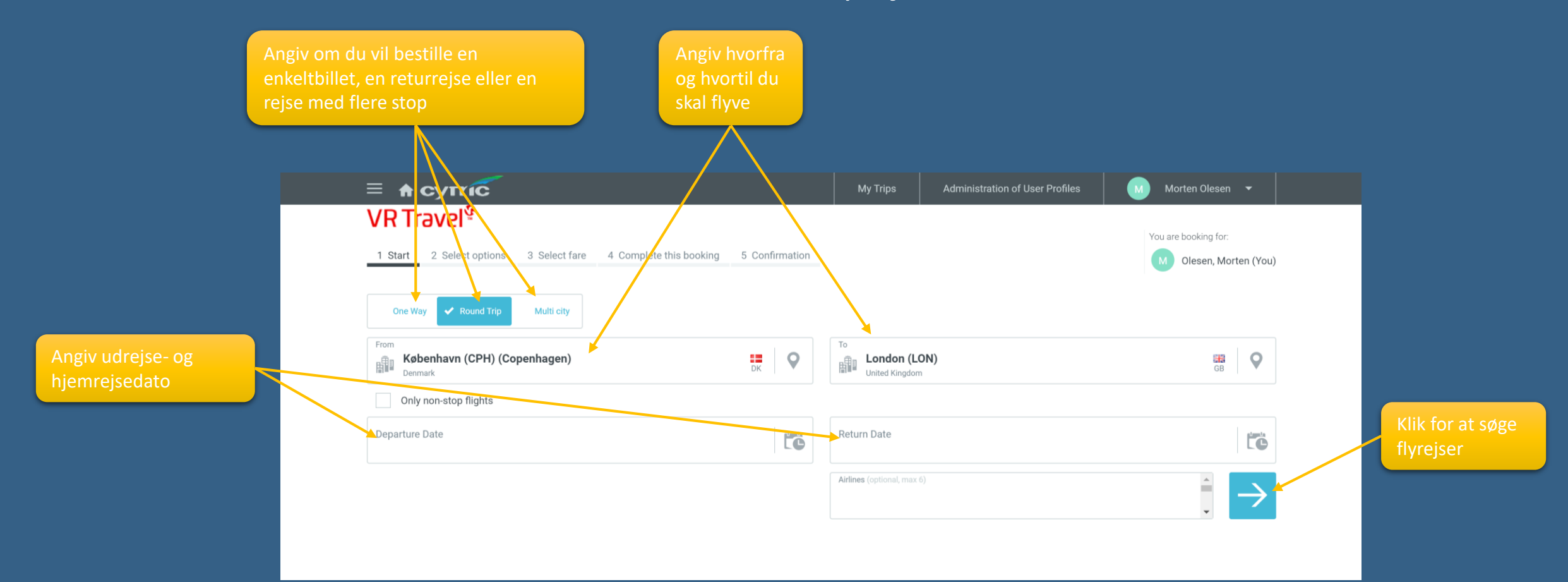

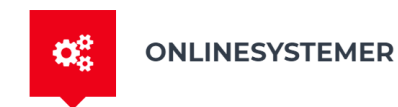

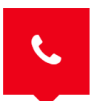

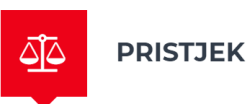

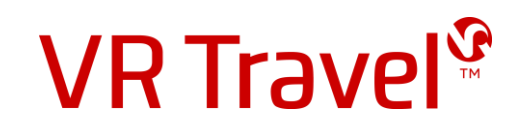

#### Bestille en flyrejse

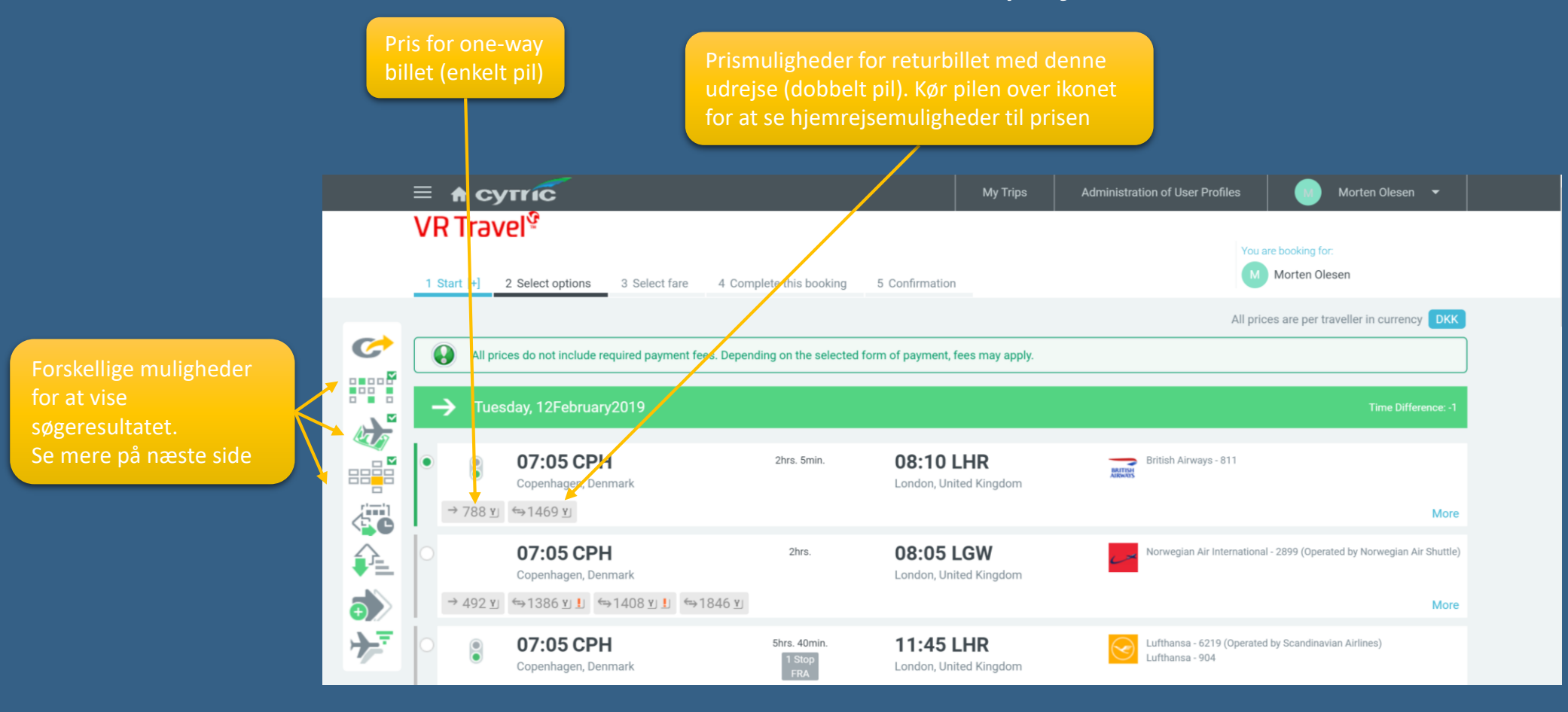

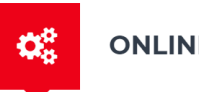

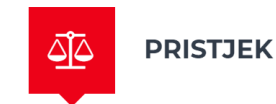

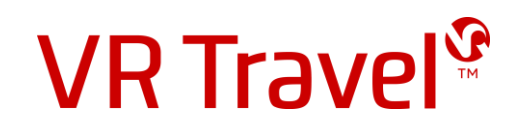

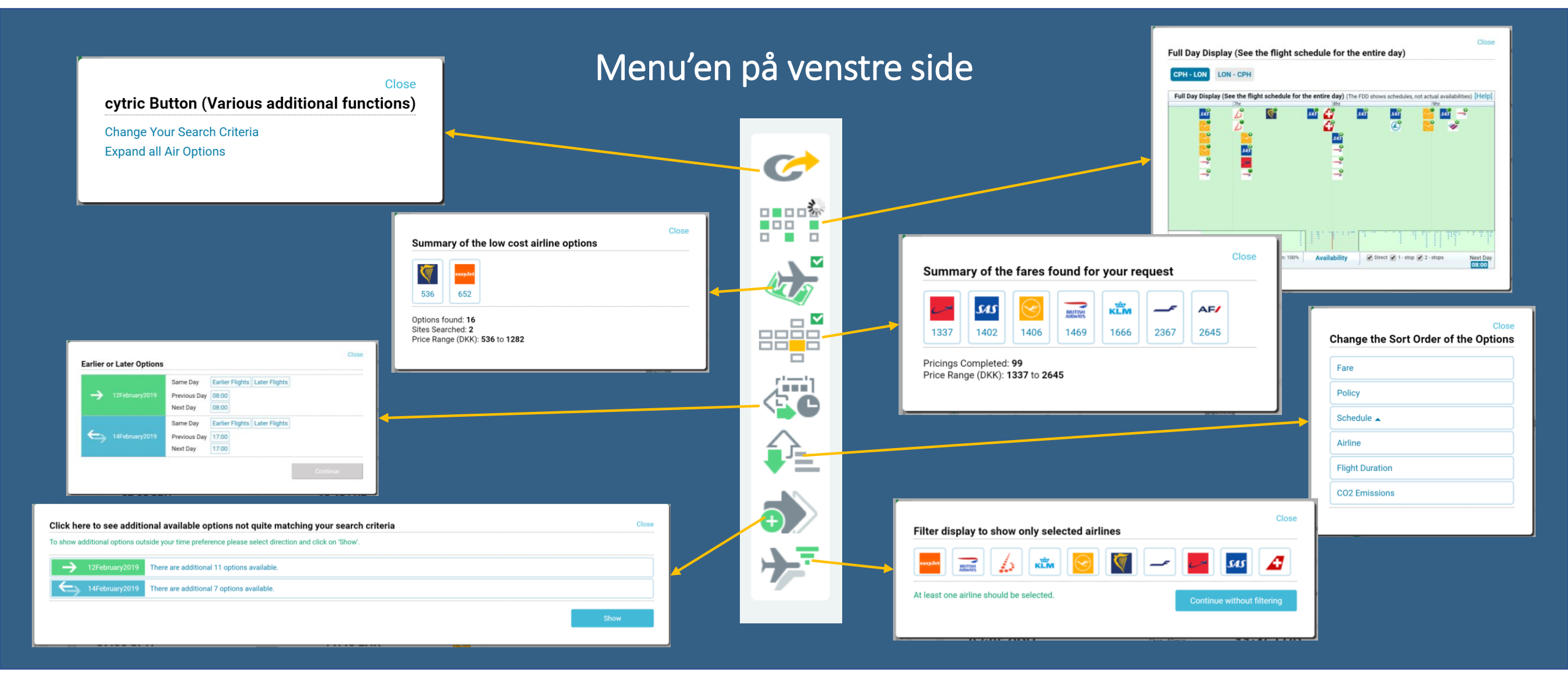

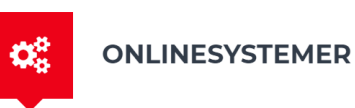

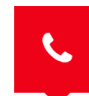

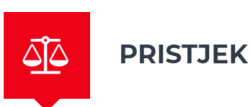

**VR Travel**<sup>©</sup>

#### Bestille en flyrejse

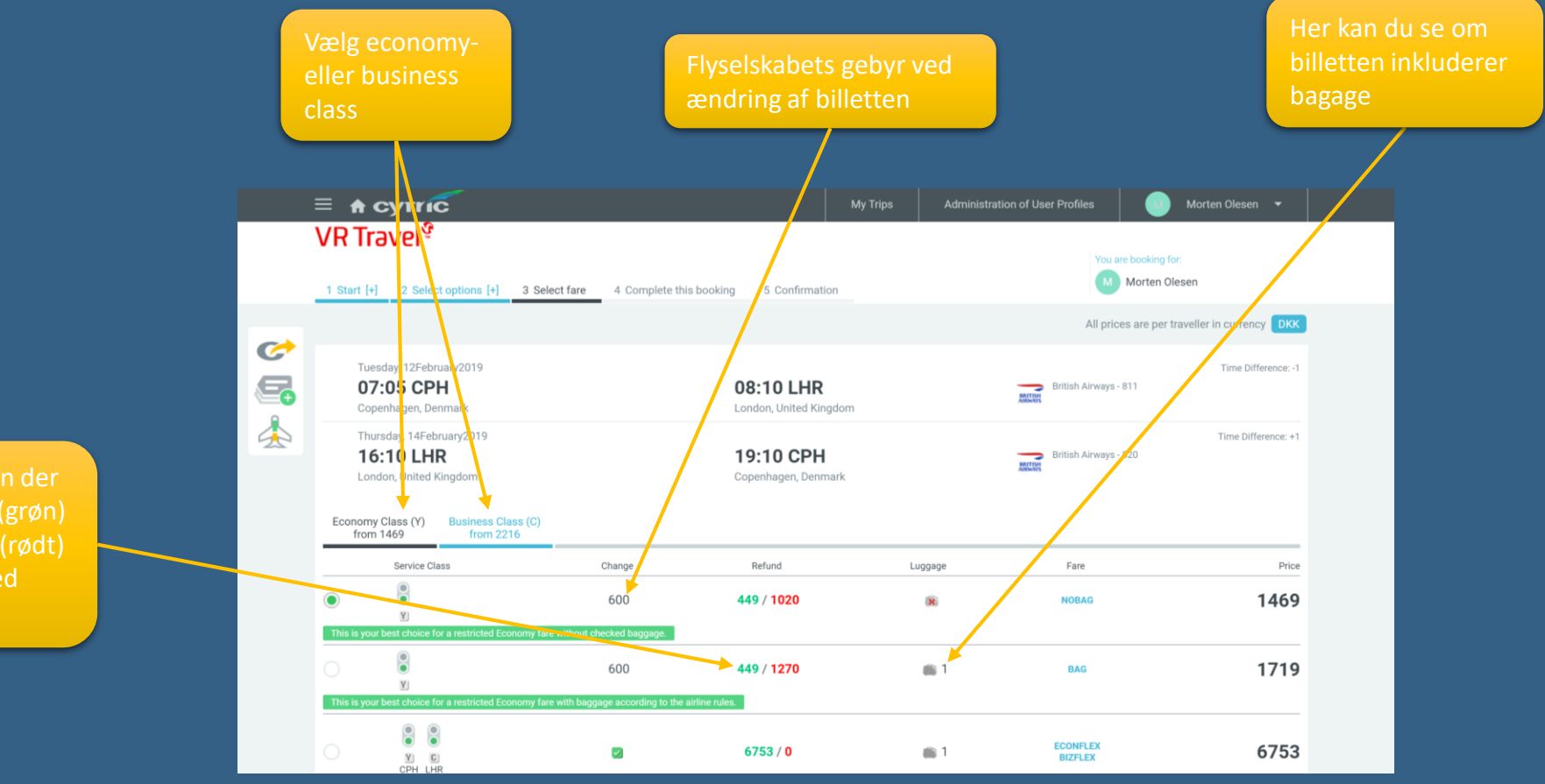

kan refunderes (grøn) eller bliver tabt (rødt) i forbindelse med afbestilling

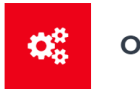

ONLINESYSTEMER

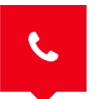

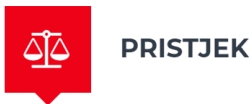

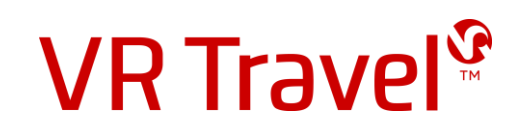

### Afslutte bestilling af flyrejse

Vælge at reservere uden at købe billetten

| muligheder.                                                               |                |                                                                                                    |          |            |         |      |         | Klik "Continue" for hurtig bestillin | hg |
|---------------------------------------------------------------------------|----------------|----------------------------------------------------------------------------------------------------|----------|------------|---------|------|---------|--------------------------------------|----|
| avngive rejsen<br>eservere sæde (hvis muligt)                             |                | Flight Booking                                                                                              |          |            |         |      |         |                                      |    |
| estille tillægsydelser (hvis muligt)                                      |                | All prices are per traveller in currency DKK                                                                |          |            |         |      |         |                                      |    |
| estille ekstra bagage (hvis muligt)                                       |                | Your Selected Fare                                                                                          |          |            |         |      |         |                                      |    |
| dsætte referencer til faktura                                             |                | Service Class                                                                                               | Change   | Refund     | Luggage | Fare | Price   |                                      |    |
| rojektnummer, medarbejdernummer,<br>D nummer, Costcenter o.s.v.)          |                | e<br>v                                                                                                    | 600      | 449 / 1270 | 1       | BAG  | 1719    |                                      |    |
| etalingsmiddel (vælg invoice hvis rejsen                                  |                | All prices do not include required payment fees. Depending on the selected form of payment, fees may apply. |          |            |         |      |         |                                      |    |
| I på jeres konto)<br>Change Your Search Criteria   Select another Fare    |                |                                                                                                    |          |            |         |      |         |                                      |    |
| lføje medlemskort (frequent flyer)                                        |                |                                                                                                    |          |            |         |      | ontinue |                                      |    |
| ælge maltidstype (hvis muligt)                                            |                | This before the                                                                                             |          |            |         |      |         |                                      |    |
|                                                                           |                | Trip Identification                                                                                         |          |            |         |      |         |                                      |    |
|                                                                           |                | inpluentification.                                                                                          |          |            |         |      |         |                                      |    |
|                                                                           |                | Booked Seats                                                                                                |          |            |         |      |         |                                      |    |
|                                                                           |                | No seats are selected at this time. Please click on 'Book Seats'                                            |          |            |         |      |         |                                      |    |
| ælge at reservere uden at købe billetten                                  |                | Book Seats                                                                                                  |          |            |         |      |         |                                      |    |
|                                                                           |                | Booked and to be booked Ancillary                                                                           | Services |            |         |      |         |                                      |    |
|                                                                           |                | y Services are selected. Please click on 'Book Ancillary Services'                                          |          |            |         |      |         |                                      |    |
| Check this box to proceed with Booking on Hold.                           |                |                                                                                                    |          |            |         |      |         |                                      |    |
| You may proceed with a confirmed booking now or to hold the selected itir | nerary as a re | eservation only.                                                                                            |          |            |         |      |         |                                      |    |
|                                                                           |                |                                                                                                    |          |            |         |      |         |                                      |    |

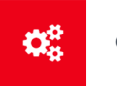

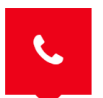

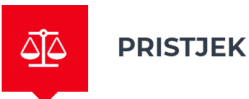

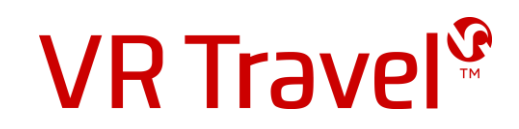

# Tillykke!

Du har nu reserveret din flybillet. Hvis du har valgt at reservere og købe senere, skal du huske at gå tilbage I systemet og bekræfte dit køb inden den deadline systemet har givet dig

Husk! Du kan også bestille hotel og billeje på systemet

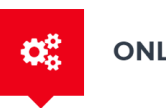

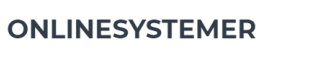

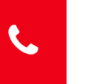

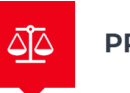

PRISTJEK